## Platzbuchung für externe Gäste mit "VereinOnline" beim TCÜ

Hinweis 1: Dieses Dokument beschreibt die zahlungspflichtige Platzbuchung für externe Gäste auf der Anlage des TCÜ, welche nicht über einen Login-Zugang für "VereinOnline" verfügen und sich daher nicht angemeldet haben.

Die Kosten für die Platzbuchung von 1 Stunde für externe Gäste betragen 15 Euro.

**Hinweis 2**: Dieses Dokument beschreibt die Platzbuchung auf einem PC/Notebook. Auf einem Smartphone funktioniert die Buchung im Browser grundsätzlich genauso – nur die Optik kann sich aufgrund des kleineren Bildschirms im Detail unterscheiden.

Um einen Platz beim TCÜ zu buchen, rufen Sie bitte folgende Webseite (URL-Adresse) auf: https://vereinonline.org/TC\_1902\_Ueberlingen/

Es erscheint der Startbildschirm von "VereinOnline":

| TC 1902 Überlingen        | TC 1902 Überlingen                                                                                                    | Benutzer Passwort Nammidem<br>Zugangsdaten vergessen? ⊕ ↓ Q                                             |
|---------------------------|----------------------------------------------------------------------------------------------------|----------------------------------------------------------------------------------------------------|
| Startseite ><br>Aktuelles | Herzlich willkommen im Mitgliederportal von TC 1902 Überlingen<br>Wilkameet                                                                |                                                                                                    |
| Platzbuchung >            | Aktuelle Informationen Sude                                                                                                    | Aktionen<br>Se sint vur an Portal angemeldet und haben u.a. trägende Möglichkeiten:<br>Versanstaltungen |
|                           | Verärörline<br>Das Majieder Poral "Verärörline" sicht als sofot allen Majiedem zur Verfügung.<br>Dezala siele https://www.veräromline.org/ |                                                                                                    |
|                           | Administrator / 11.02.001 <<                                                                                                    |                                                                                                    |

## Schritt 1: Der Menüpunkt "Platzbuchung"

Der Menüpunkt "Platzbuchung" enthält 3 Unterpunkte. Bei der "Tagesansicht" kann man sich über die Kalenderfunktion den gewünschten Tag heraussuchen, an dem man einen Platz buchen will.

| TC 1902 Überlingen | TC 1902 Überlingen    |                      |  |  |  |  |  |  |  |  |
|--------------------|-----------------------|----------------------|--|--|--|--|--|--|--|--|
| Startseite >       | Platzbuchung: Montag  | 24 03 2025           |  |  |  |  |  |  |  |  |
| Veranstaltungen >  | h a 2005              |                      |  |  |  |  |  |  |  |  |
| Platzbuchung >     | × <                   | .03.2025             |  |  |  |  |  |  |  |  |
| Tagesansicht       | Name des Platzes      | lo Di Mi Do Fr Sa So |  |  |  |  |  |  |  |  |
| Wochenansicht      | Sandplatz 1           | 1 2 3 4 5 6          |  |  |  |  |  |  |  |  |
| Monatsansicht      | Constalate 2          | 7 8 9 10 11 12 13    |  |  |  |  |  |  |  |  |
|                    | Sanoplatz 2           | 4 15 16 17 18 19 20  |  |  |  |  |  |  |  |  |
|                    | Sandplatz 3           | 21 22 23 24 25 26 27 |  |  |  |  |  |  |  |  |
|                    |                       | 28 29 30             |  |  |  |  |  |  |  |  |
|                    | Sandplatz 4           | Saisonende           |  |  |  |  |  |  |  |  |
|                    | Sandplatz 5           | Saisonende           |  |  |  |  |  |  |  |  |
|                    | Sandplatz 6 Altbirnau | Saisonende           |  |  |  |  |  |  |  |  |
|                    | Sandplatz 7 Altbirnau | Saisonende           |  |  |  |  |  |  |  |  |
|                    | Sandplatz 8 Altbirnau | aisonende            |  |  |  |  |  |  |  |  |

Klickt man z.B. den 22.April an, erhält man die verfügbaren Plätze mit Uhrzeiten in grün angezeigt:

| TC 1902 Überlingen                                  | TC 1902 Überlingen                 |       |       |        |        |        |        |                      |        |        |        |        |        | elden<br>ssen? () <del>-</del> |
|-----------------------------------------------------|------------------------------------|-------|-------|--------|--------|--------|--------|----------------------|--------|--------|--------|--------|--------|--------------------------------|
| Startseite ><br>Veranstaltungen ><br>Platzbuchung > | Platzbuchung: Dienstag, 22.04.2025 |       |       |        |        |        |        |                      |        |        |        |        |        |                                |
| Tagesansicht                                        | Name des Platzes                   |       |       |        |        |        |        | Dienstag, 22.04.2025 |        |        |        |        |        |                                |
| wocnenansicht                                       |                                    | 8 Uhr | 9 Uhr | 10 Uhr | 11 Uhr | 12 Uhr | 13 Uhr | 14 Uhr               | 15 Uhr | 16 Uhr | 17 Uhr | 18 Uhr | 19 Uhr | 20 Uhr                         |
| Monatsansicht                                       | Sandplatz 1                        |       |       |        |        |        |        |                      |        |        |        |        |        |                                |
|                                                     | Sandplatz 2                        |       |       |        |        |        |        |                      |        |        |        |        |        |                                |
|                                                     | Sandplatz 3                        |       |       |        |        |        |        |                      |        |        |        |        |        |                                |
|                                                     | Sandplatz 4                        |       |       |        |        |        |        |                      |        |        |        |        |        |                                |
|                                                     | Sandplatz 5                        |       |       |        |        |        |        |                      |        |        |        |        |        |                                |
|                                                     | Sandplatz 6 Altbirnau              |       |       |        |        |        |        |                      |        |        |        |        |        |                                |
|                                                     | Sandplatz 7 Altbirnau              |       |       |        |        |        |        |                      |        |        |        |        |        |                                |
|                                                     | Sandplatz 8 Altbirnau              |       |       |        |        |        |        |                      |        |        |        |        |        |                                |

## Schritt 2: Buchen eines Platzes $\rightarrow$ "Einzelbuchung – externe Gäste"

Hinweis: Jeder externe Gast kann maximal 1 zukünftige Buchung anlegen

Beim Klick auf den gewünschten Platz zur gewünschten Uhrzeit erscheint folgender Buchungsdialog:

| Buchung                |                |                 |          |           |  |  |  |  |  |  |
|------------------------|----------------|-----------------|----------|-----------|--|--|--|--|--|--|
| Bite Spieler 1 angeben |                |                 |          |           |  |  |  |  |  |  |
|                        |                |                 |          |           |  |  |  |  |  |  |
| Platzauswahl           | Sandolatz 4    |                 |          |           |  |  |  |  |  |  |
| Buchungstyp:           | Finzelbuchu    | ing - externe ( | àcla     |           |  |  |  |  |  |  |
|                        | 2 Spieler      | ing - externe c |          |           |  |  |  |  |  |  |
| Spieler 1:             | Anrede:        | Titel:          | Vorname: | Nachname: |  |  |  |  |  |  |
|                        | ~              | ~               |          |           |  |  |  |  |  |  |
| Spieler 2:             | Anrede:        | Titel:          | Vorname: | Nachname: |  |  |  |  |  |  |
|                        | ~              | ~               |          |           |  |  |  |  |  |  |
| Beginn:                | 22.04.2025, 09 | 9:00            |          |           |  |  |  |  |  |  |
| Ende:                  | 22.04.2025 10  | :00             |          |           |  |  |  |  |  |  |
| E-Mail:                |                |                 |          |           |  |  |  |  |  |  |
| interne Anmerkung:     |                |                 |          |           |  |  |  |  |  |  |
|                        |                |                 |          |           |  |  |  |  |  |  |
|                        |                |                 |          |           |  |  |  |  |  |  |
| Buchung jetzt dur      | chführen       |                 |          |           |  |  |  |  |  |  |
| buchang jetzt dur      | chian chi      |                 |          |           |  |  |  |  |  |  |

Beim Buchungstyp "Einzelbuchung – externe Gäste" müssen die Daten beider Spieler sowie eine E-Mail-Adresse eingetragen werden:

| Buchung                |             |       |             |      |          |           |  |  |  |  |
|------------------------|-------------|-------|-------------|------|----------|-----------|--|--|--|--|
| Bite Spieler 1 angeben |             |       |             |      |          |           |  |  |  |  |
|                        |             |       |             |      |          |           |  |  |  |  |
| Platzauswahl           |             |       |             |      |          |           |  |  |  |  |
| Platz:                 | Sandplatz 4 | 1     |             |      |          |           |  |  |  |  |
| Buchungstyp:           | Einzelbu    | chur  | ng - exterr | ne G | äste     |           |  |  |  |  |
|                        | 2 Spieler   |       |             |      |          |           |  |  |  |  |
| Spieler 1:             | Anrede:     |       | Titel:      |      | Vorname: | Nachname: |  |  |  |  |
|                        | Herr        | ۷     |             | ×    | Donald   | Duck      |  |  |  |  |
| Spieler 2:             | Anrede:     |       | Titel:      |      | Vorname: | Nachname: |  |  |  |  |
|                        | Herr        | ~     |             | ~    | Micky    | Maus      |  |  |  |  |
| Beginn:                | 22.04.2025  | . 09: | 00          |      |          |           |  |  |  |  |
| Ende:                  | 22.04.2025  | 10:0  | 00          |      |          |           |  |  |  |  |
| E-Mail:                |             |       | 1           |      |          |           |  |  |  |  |
|                        | xyz@wei     | b.de  | 9           |      |          |           |  |  |  |  |
| interne Anmerkung:     |             |       |             |      |          |           |  |  |  |  |
|                        |             |       |             |      |          |           |  |  |  |  |
|                        |             |       |             |      |          |           |  |  |  |  |
| Buchung jetzt dur      | chführen    | >     | < Abbrech   | en   |          |           |  |  |  |  |

Beim Klick auf <Buchung jetzt durchführen> erscheint ein Schirm mit den Zahlungsdaten – in diesem Beispiel die Zahlung via PayPal (empfohlen).

Ausserdem muss der Zahlende noch seine Adressdaten eingeben.

| Buchung                                                                                                    |                |            |          |           |  |  |  |  |  |  |
|----------------------------------------------------------------------------------------------------|----------------|------------|----------|-----------|--|--|--|--|--|--|
| Platz: Sandplatz 4<br>Zeitznum: 22.04.2025 09.00 - 10:00<br>Buchungsart: Einzelbuchung - externe Gäste 1 Tag<br>Kosten: 15,00 Euro     |                |            |          |           |  |  |  |  |  |  |
| Rechnungsadresse                                                                                                    |                |            |          |           |  |  |  |  |  |  |
| Firma:                                                                                                    |                |            |          |           |  |  |  |  |  |  |
| Name *:                                                                                                    | Anrede:        | Titel:     | Vorname: | Nachname: |  |  |  |  |  |  |
|                                                                                                    | Herr           | • •        | Donald   | Duck      |  |  |  |  |  |  |
| Straße *:                                                                                                    | Strandwe       | g          |          |           |  |  |  |  |  |  |
| Ort •                                                                                                    | PI 7-          | Ort        |          |           |  |  |  |  |  |  |
|                                                                                                    | 88662          | Überlingen |          |           |  |  |  |  |  |  |
| E-Mail-Adresse für<br>Rechnungsversand *:                                                                                              | xyz@web        | .de        |          |           |  |  |  |  |  |  |
| Bezahlungsart                                                                                                    |                |            |          |           |  |  |  |  |  |  |
| O per Bankeinzug                                                                                                    |                |            |          |           |  |  |  |  |  |  |
| sofortige Bezahlun                                                                                                    | ıg über PayPal |            |          |           |  |  |  |  |  |  |
| Die Bezahlung wird ummtleber nach der Euchung durchgeführt und ist für die erfolgreiche Euchung erforderlich.<br>Weberer Informationen |                |            |          |           |  |  |  |  |  |  |
| $\leftarrow Zur \ddot{u} ck \qquad \rightarrow V$                                                                                      | Veiter         |            |          |           |  |  |  |  |  |  |

Beim Klick auf <weiter> erscheint eine Zusammenfassung mit Buchungsdaten und Bezahldaten:

| Buchung                                                                                                    |  |  |  |  |  |  |  |  |
|----------------------------------------------------------------------------------------------------|--|--|--|--|--|--|--|--|
| Platz: Sandplatz 4<br>Zeitraum: 22.04.2025 09:00 - 10:00<br>Buchungsart: Einzelbuchung - externe Gäste 1 Tag<br>Kosten: 15,00 Euro |  |  |  |  |  |  |  |  |
| Rechnungsadresse:<br>Name: Herr Donald Duck<br>Strasse: Strandweg<br>Ort: 88662 Überlingen<br>Email: xyz@web.de                    |  |  |  |  |  |  |  |  |
| Bezahlart:<br>per PayPal                                                                                                    |  |  |  |  |  |  |  |  |
| Hinweis: Der Aufruf von PayPal kann 5 bis 10 Sekunden dauern.                                                                      |  |  |  |  |  |  |  |  |
| Curück kostenpflichtige Buchung und Bezahlung jetzt durchführen                                                                    |  |  |  |  |  |  |  |  |

Jetzt kann eine kostenpflichtige Platzbuchung für 15 Euro durchgeführt werden durch Klick auf <kostenpflichtige Buchung jetzt durchführen> - in diesem Fall muss die Bezahlung auf PayPal bestätigt werden (was hier nicht explizit dokumentiert ist).

Nach der Bestätigung im PayPal-Konto erscheint:

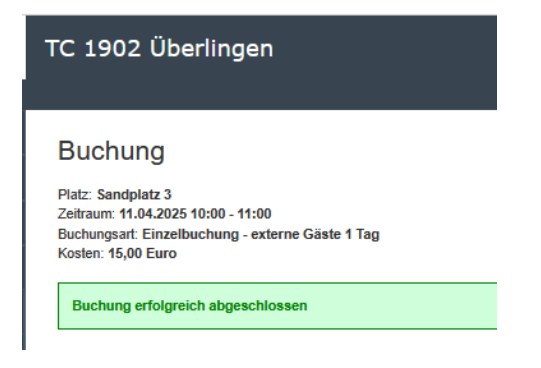

| TC 1902 Überlingen                    | TC 1902 Überlingen             |       |       |        |      |
|---------------------------------------|--------------------------------|-------|-------|--------|------|
| StartseiteVeranstaltungenPlatzbuchung | v         <         22.04.2025 | 5     |       |        |      |
| Tagesansicht<br>Wochenansicht         | Name des Platzes               | 8 Uhr | 9 Uhr | 10 Uhr | 11 ( |
| Monatsansicht                         | Sandplatz 1                    |       |       |        |      |
|                                       | Sandplatz 2                    |       |       |        |      |
|                                       | Sandplatz 3                    |       |       | belegt |      |
|                                       | Sandplatz 4                    |       |       |        |      |
|                                       | Sandplatz 5                    |       |       |        |      |
|                                       | Sandplatz 6 Altbirnau          |       |       |        |      |

Und auf der Tagesansicht erscheint der bebuchte Platz als "belegt":

Die Bezahlung funktioniert entweder mit Lastschrift oder (wie in diesem Beispiel) via PayPal.

**Stornieren** kann man eine Buchung nur im System selbst – d.h. wenn ein externer Gast seine Buchung stornieren will, muss er das via Mail mindestens 2 Stunden **vor** dem Buchungstermin avisieren:

- Eine Mail an <u>platzbuchung@tc-ueberlingen.de</u>, damit die Buchung storniert werden kann.
- In der Mail cc. an <u>kassenwart@tc-ueberlingen.de</u> setzen, damit die Rückzahlung der Buchungsgebühr erfolgen kann.

Nach einer Buchung erhält der buchende Spieler eine **Bestätigungs-Mail** sowie eine **Rechnungs-Mail**.

Auch der zweite Spieler erhält eine Bestätigungsmail.

Nach einer Stornierung erhalten beide Spieler ebenfalls eine **Bestätigungsmail** über die Stornierung.